## Entering Vacation on the Absence Management System (AMS)

1) Access AMS on the right side of the portal main page as seen below:

| MyFanshawe Home > Employees      |                        |                                                                                                    |                               | Ø                                  |  |  |  |
|----------------------------------|------------------------|----------------------------------------------------------------------------------------------------|-------------------------------|------------------------------------|--|--|--|
| My Team Sites My Week & My To Do | 25                     | You have no unread messages.                                                                                 |                               | Links Directories Local News       |  |  |  |
| Tother                           | ^                      | You have no unread messages on FanshaweOnline                                                                |                               | FanshaweOnline                     |  |  |  |
|                                  |                        |                                                                                                    |                               | Fanshawe Website                   |  |  |  |
|                                  |                        |                                                                                                    |                               | IT Helpdesk                        |  |  |  |
|                                  |                        | News Notices Events Events Calendar                                                                          | ^                             | LFACS                              |  |  |  |
|                                  |                        | Nominations Open for Fanshawe's Distinguished Alumni Awards 4/22/2016                                        |                               | Get Your Own MyFanshawe Site       |  |  |  |
|                                  |                        |                                                                                                    |                               | WebAdvisor                         |  |  |  |
|                                  |                        |                                                                                                    |                               | VisionFM                           |  |  |  |
|                                  |                        | F1012 open with a new look, feel and tenant.                                                                 |                               | Colleague UI (formerly Datatel UI) |  |  |  |
|                                  |                        | 4/21/2016                                                                                                    |                               | Fanshawelearns                     |  |  |  |
| A                                |                        | Next construction milestone begins at Fanshawe's downtown phase II building                                  |                               | Absence Management System          |  |  |  |
|                                  | 4/21/2016              |                                                                                                    | Business Intelligence Library |                                    |  |  |  |
|                                  | <b>0</b>               | Library & Media Services - Interterm Hours 4/20/2016 Electrical Shutdowns in B, H and R2 buildings 4/20/2016 |                               | Copyright Management System        |  |  |  |
|                                  |                        |                                                                                                    |                               | lynda.com online training library  |  |  |  |
|                                  |                        |                                                                                                    |                               | Archibus                           |  |  |  |
|                                  |                        |                                                                                                    |                               | GL Transactions (RSD, ICB, GJE)    |  |  |  |
| Accessibility at Fanshawe        | Strategic Framework    | College Out-of-Town Delivery Service – Summer Schedule                                                       |                               | Add to my links                    |  |  |  |
| stoooding at talloliano          | or alogio - raile work | 4/20/2016                                                                                                    |                               | Pictures Archive Featured Video    |  |  |  |

2) Select the "Vacation Leave Option" tab and click "Contiguous" under "Vacation Choice"

| Report an Absence Leave History                                                                    | Vacation Leave Option                       |                                                |  |  |  |  |  |
|----------------------------------------------------------------------------------------------------|---------------------------------------------|------------------------------------------------|--|--|--|--|--|
| <b>Year Start Date</b><br>Tuesday, September 01, 2015                                              | Year End Date<br>Wednesday, August 31, 2016 | Vacation Choice<br>Contiguóus O Non-Contiguous |  |  |  |  |  |
|                                                                                                    |                                             |                                                |  |  |  |  |  |
| Non-Contiguous Vacation Request – Any other vacation period requested and approved by the College. |                                             |                                                |  |  |  |  |  |
| This information is requested pursuant to article 15.01 A of the academic collective agreement.    |                                             |                                                |  |  |  |  |  |
|                                                                                                    |                                             |                                                |  |  |  |  |  |

 From the "Absence Type" drop down menu select "Vacation". Now select the "From" and "To" date using the calendar. <u>Check the box under the "Add" button</u> and then hit "Add". This will automatically submit the days for approval.

| Report an Absence                                                                              | Leave History | Vacation Leave Option |      |      |      |      |      |      |      |
|------------------------------------------------------------------------------------------------|---------------|-----------------------|------|------|------|------|------|------|------|
| Your weekly work schedule is: 0                                                                |               |                       |      | TUE  | WED  | THU  | FRI  | SAT  | SUN  |
|                                                                                                |               |                       | 8.80 | 8.80 | 8.80 | 8.80 | 8.80 | 0.00 | 0.00 |
| Absence Type:<br>Vacation                                                                      | ~             | From:                 |      | To:  |      |      |      | Add  |      |
| Check this box and click the "Add" button to automatically submit these absences for approval. |               |                       |      |      |      |      |      |      |      |

4) If submitted correctly the "Status" will say "Waiting for Manager Approval"

| Edit | Absence Date 🛛 🛆  | Absence Type | HRS  | Comments                                      | Status                       | Status Date       |
|------|-------------------|--------------|------|-----------------------------------------------|------------------------------|-------------------|
|      | Fri, Apr 22, 2016 | Vacation     | 4.40 | Absent for 2/4 of teaching time <sup>AH</sup> | Waiting for Manager Approval | Fri, Apr 22, 2016 |

5) Once approved you will receive an email from the AMS system and the "Status" will change to "Approved" If you have any questions regarding entering your hours please contact the School's Assistant ©